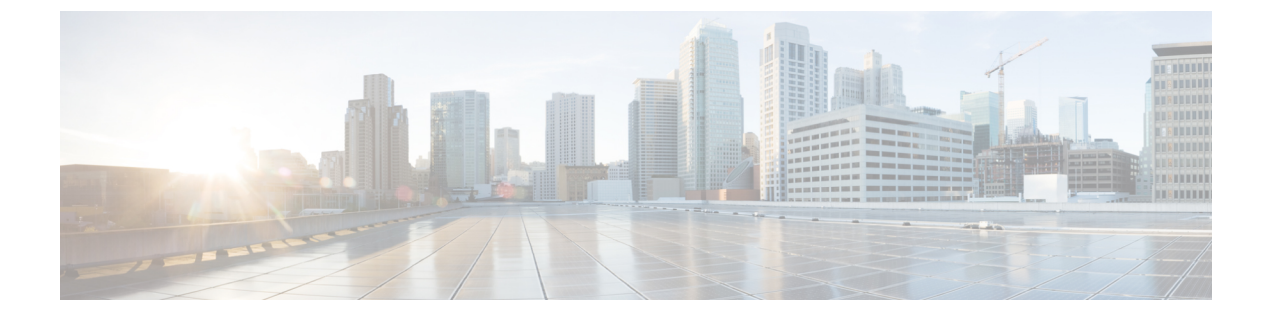

# 強制承認コードとクライアント識別コード の削除

この章では、削除対象のコードが含まれるカスタムファイルを使用してシステムから CMC と FAC のコードを削除する方法について説明します。以前に承認コードを挿入または更新したカ スタムファイルを編集するか、または、新規の CSV ファイルを作成して削除対象のコードを手 動で入力することができます。

- コード設定の削除の例, 1 ページ
- ・ 強制承認コードとクライアント識別コードの削除, 3 ページ
- 強制承認コードとクライアント識別コードに関連する項目, 4 ページ

## コード設定の削除の例

既存のCSVファイルを編集する場合は、削除対象のコードが含まれる行だけを残すようにファイルを更新する必要があります。

#### **CMC**の例(既存の **CSV** ファイル)

次の情報が含まれるファイルを取得し、クライアント識別コード 5550、5551、および 5555 を削除するとします。

- 5550,Phil Jones DDS
- 5551,Southwest Shades
- 5552, Happy Pharmaceuticals
- 5553,Weddings by Joyce
- 5554, Peterson Plumbing
- 5555, Acme Toys
- 5556, Chicago Paralegals

- エントリを削除するには、次のように削除対象のエントリだけをファイルに残します。
  - 5550,Phil Jones DDS
  - 5551, Southwest Shades
  - 5555, Acme Toys

#### **CMC**の例(新規の **CSV** ファイル)

新規ファイルを作成してコードを削除する場合は、次のように各行にコードだけをリストします。 5550 5551

5555

#### FAC の例(既存の CSV ファイル)

次の情報が含まれるファイルを取得し、John、Dave、および Bill に割り当てられている承認コードを削除するとします。

- 1233, Sandy Brown, 30
- 1234, John Smith, 20
- 1235, Dave Green, 30
- 1236, John David, 20
- 1237, Alex Anderson, 30
- 1238,Bill Jones,20
- 1239, Jennifer Summers, 20

John、Dave、および Bill のエントリを削除するには、次のように削除対象のエントリだけをファ イルに残します。

- 1234, John Smith, 20
- 1235, Dave Green, 30
- 1238,Bill Jones,20

#### FAC の例(新規の CSV ファイル)

新規ファイルを作成してコードを削除する場合は、次のように各行にコードだけをリストします。 1234 1235

I

1238

#### 関連トピック

強制承認コードとクライアント識別コードの削除, (3ページ) 強制承認コードとクライアント識別コードに関連する項目, (4ページ)

## 強制承認コードとクライアント識別コードの削除

カスタム CSV ファイルを使用して、CMC と FAC のレコードを削除することができます。

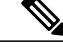

(注) 削除トランザクション用に bat.xlt を使用して作成したトランザクション ファイルを挿入また はエクスポートしないでください。 代わりに、削除が必要な CMC または FAC 用のレコード の詳細情報が設定されたカスタム ファイルを作成する必要があります。 削除トランザクショ ンには、このファイルしか使用しないでください。このカスタム削除ファイルには、ヘッダー を指定する必要がありません。コードの値を入力します。

### はじめる前に

- ・次のいずれかの作業を実行して、削除するコード用に新しい CSV ファイルを作成します。
  - CMC の場合は、CMC の例(新規の CSV ファイル), (2 ページ)を参照してください。
  - FAC の場合は、FAC の例(既存の CSV ファイル), (2ページ)を参照してください。
- Cisco Unified Communications Manager サーバで、Cisco Unified Communications Manager サーバの最初のノードから該当する CSV ファイルをダウンロードします。詳細については、サーバからのファイルのダウンロードを参照してください。
- テキストエディタで既存のCSVファイルを開いて編集し、エントリを削除します。
- 変更した CSV ファイルを Cisco Unified Communications Manager サーバの最初のノードにアップロードします。詳細については、サーバへのファイルのアップロードを参照してください。

### 手順

- **ステップ1** クライアント識別コードと強制承認コードのどちらを削除するかに応じて、Cisco Unified Communications Manager の管理ページで次のいずれかのオプションを選択します。
  - a) CMC の場合は、[一括管理(Bulk Administration)]>[クライアント識別コード(Client Matter Codes)] >[クライアント識別コードの削除(Delete Client Matter Codes)] の順に選択します。
  - b) FAC の場合は、[一括管理(Bulk Administration)]>[強制承認コード(Forced Authorization Codes)]
     > [強制承認コードの削除(Delete Forced Authorization Codes)] の順に選択します。
- **ステップ2** ドロップダウン リスト ボックスからカスタム ファイルを選択して、[検索(Find)] をクリックしま す。

[クライアント識別コードの検索/一覧表示(Find and List Client Matter Codes)] ウィンドウまたは [強 制承認の検索/一覧表示(Find and List Forced Authorization)] ウィンドウが表示されます。

- ステップ3 [ジョブ情報(Job Information)] 領域に、ジョブの説明を入力します。
- ステップ4 削除の方法を選択します。 次のいずれかを実行します。
  - a) CMC および FAC をすぐに削除する場合は、[今すぐ実行(Run Immediately)]をクリックします。
    b) CMC および FAC を後で削除する場合は、[後で実行(Run Later)]をクリックします。
- ステップ5 [送信(Submit)]をクリックして、FACとCMCを削除するジョブを作成します。
   [一括管理(Bulk Administration)]メインメニューの[ジョブスケジューラ(Job Scheduler)]オプションを使用して、このジョブのスケジュールやアクティブ化を行います。
   注意 削除のジョブを送信する前に、表示された結果のリストを全部確認してください。

関連トピック

BAT ログファイル ジョブのスケジュール 強制承認コードとクライアント識別コードに関連する項目, (4ページ)

# 強制承認コードとクライアント識別コードに関連する項 日

- CMC および FAC 機能の実装
- •BATを使用した CMC と FAC の設定
- •BAT.xlt を使用した CMC 用および FAC 用の CSV データ ファイルの作成
- •テキストエディタを使用したクライアント識別コードおよび強制承認コード用の CSV デー タファイルの作成
- ・既存の CMC または FAC 用の CSV データ ファイルの編集
- •CMC 用および FAC 用の CSV データ ファイルの設定値
- •BATを使用した CUCM データベース内の CMC または FAC の更新
- ・コード設定の削除の例, (1ページ)